| 指南通用性 | 企业现状 | 地域 | 对象类别 | 行业角色 | 资质动作 | 涉及信息管理系统 |
|-------|------|----|------|------|------|----------|
| 通用模块  | 已有资质 | 本市 | 企业类  | 不涉及  | 不涉及  | 涉本市管理系统  |

# 上海市建设工程企业 **上海市建设工程企业** (本市企业适用)

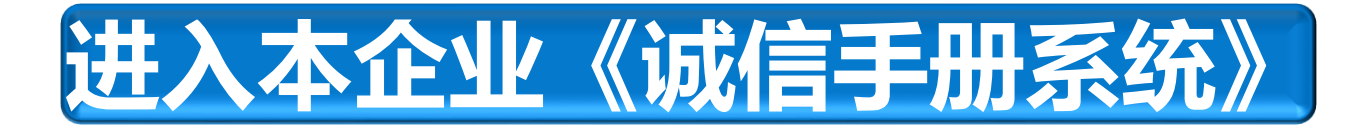

#### 登录本市住建委<mark>网上政务大厅</mark>,点击任一事项的<mark>网上办事</mark>按钮。

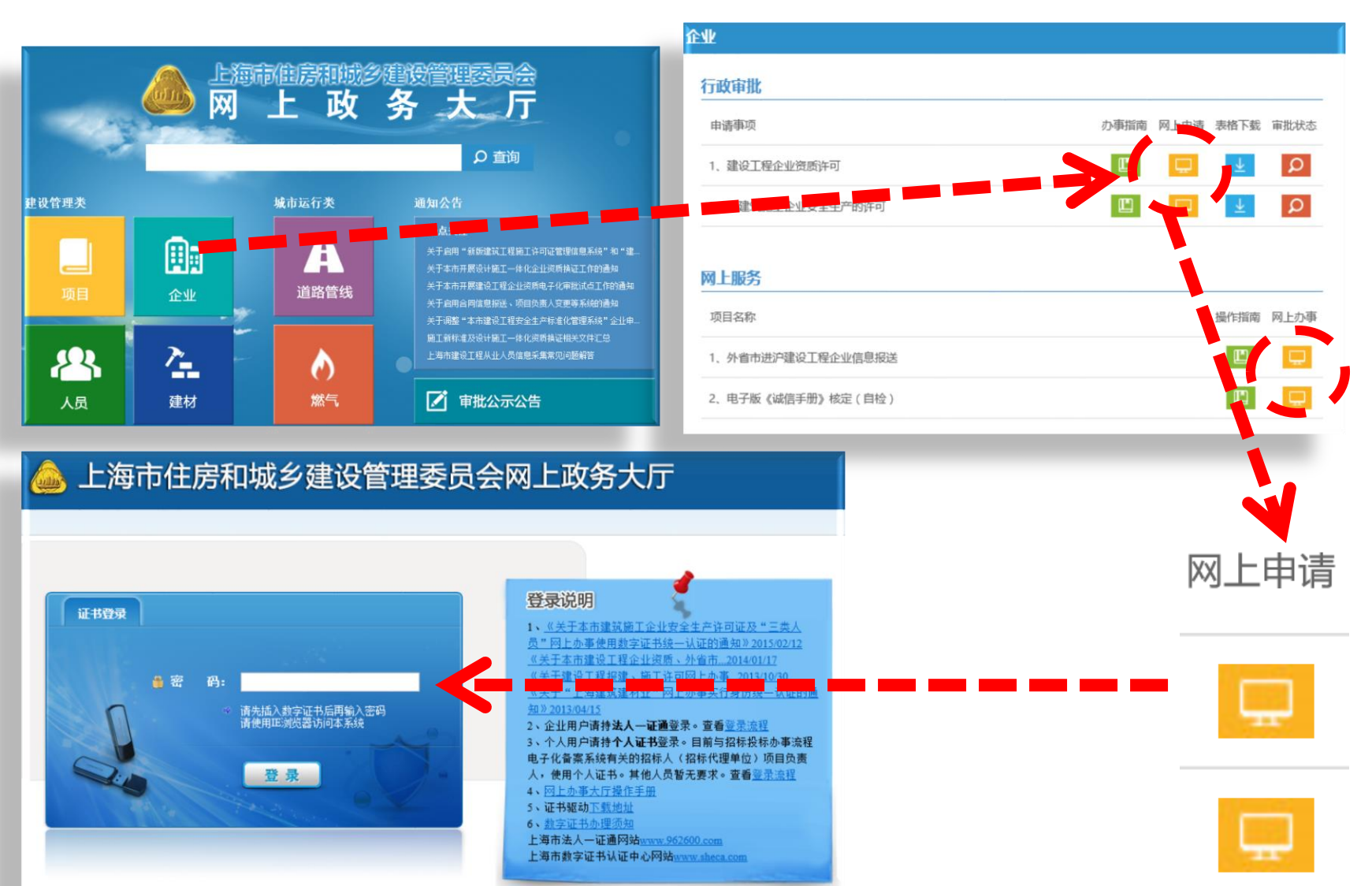

2

## 出沪诚信证明

### 选择<u>书面材料打印</u>,点击出沪证明,点击新增出沪籍证明</u>按钮。

#### 💩 上海市住房和城乡建设管理委员会网上政务大厅

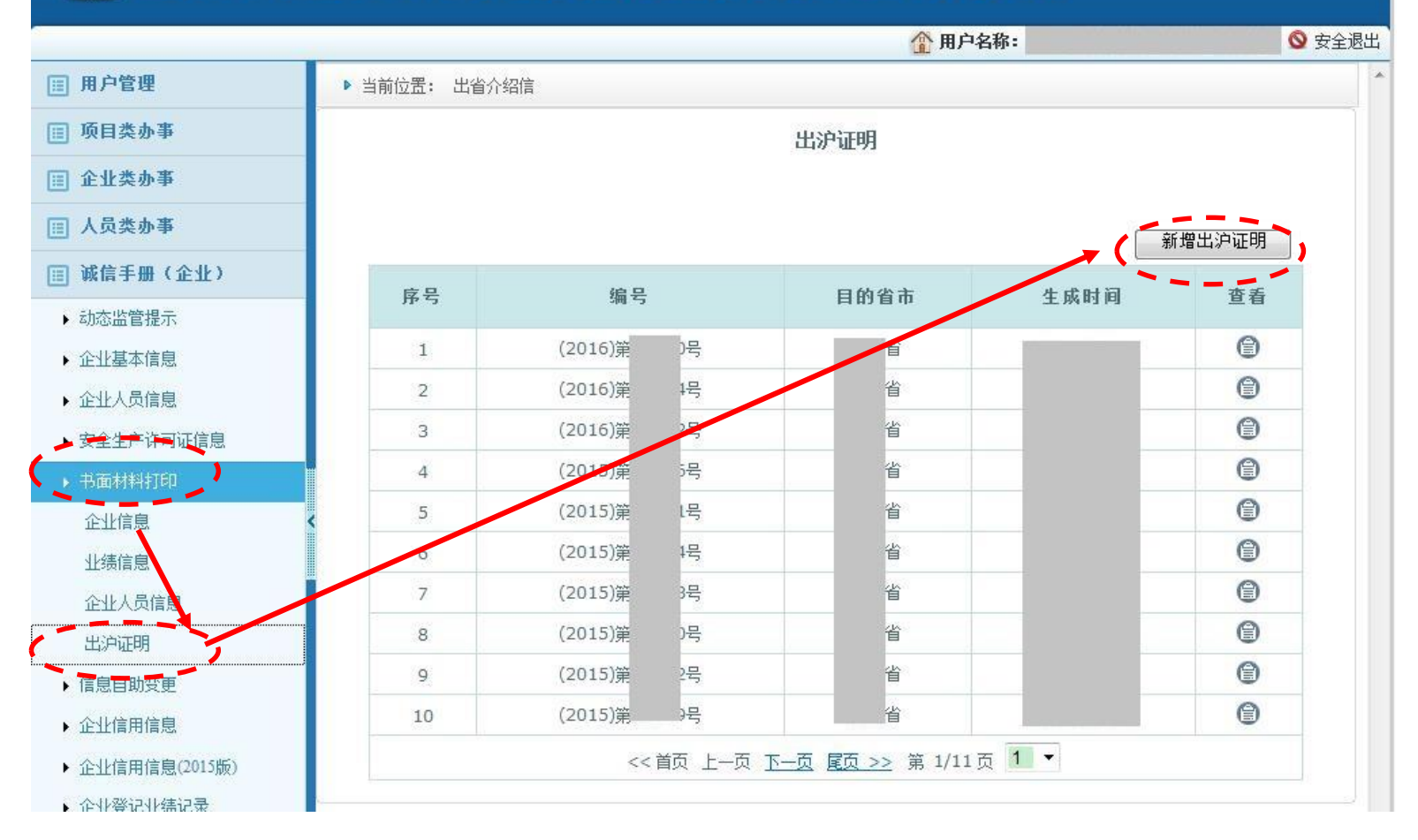

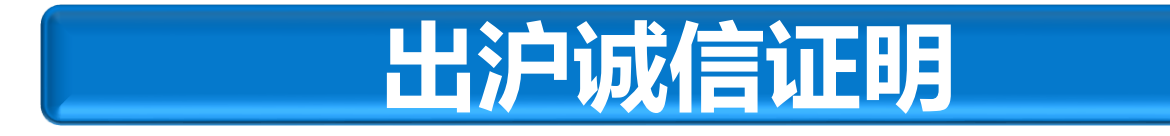

#### 填写出沪证明的内容,添加人员请输入身份证号。

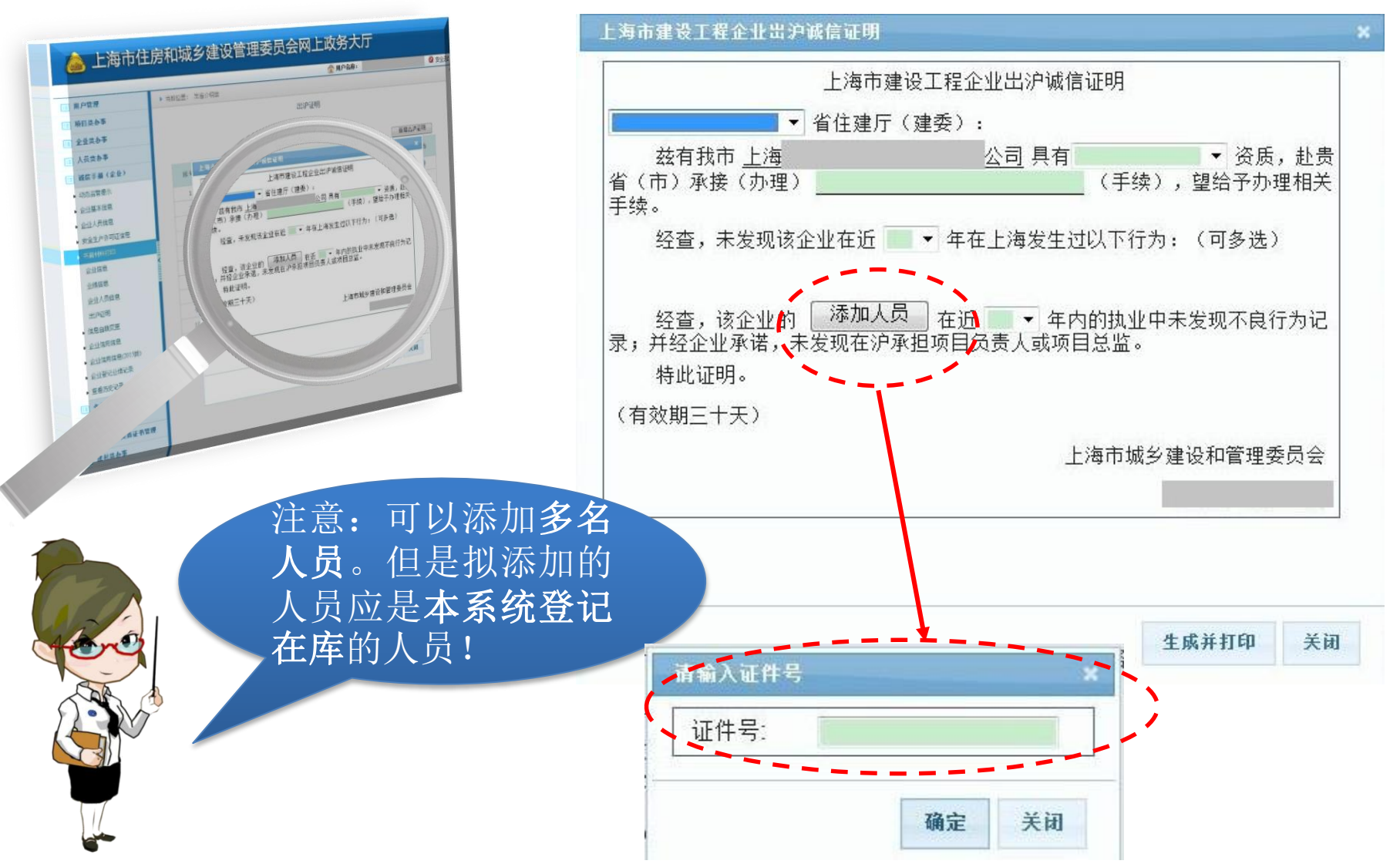

4

## 出沪诚信证明

填报《出沪诚信证明》信息。 填完后点击<mark>生成并打印</mark>按钮。

#### 上海市建设工程企业出沪诚信证明

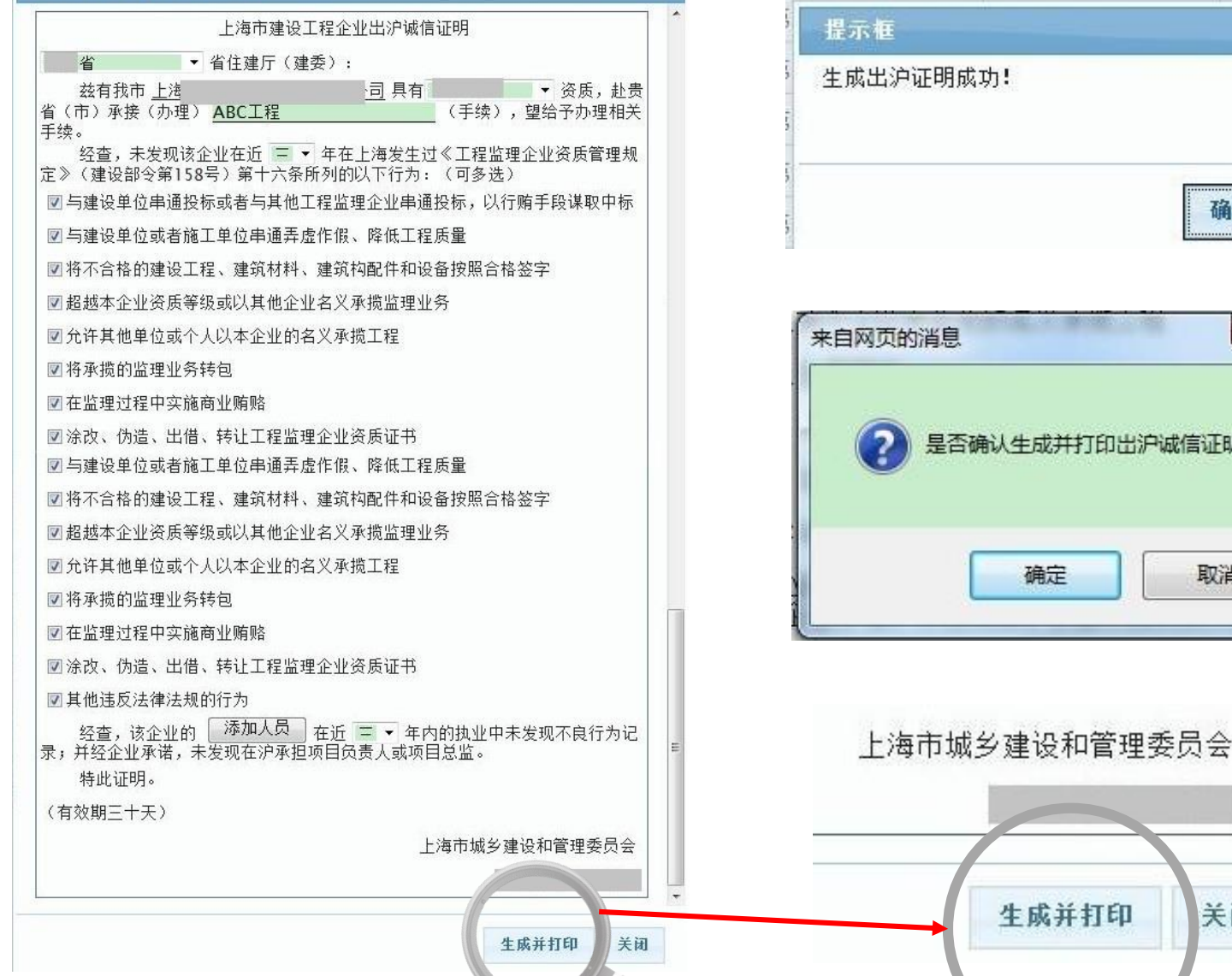

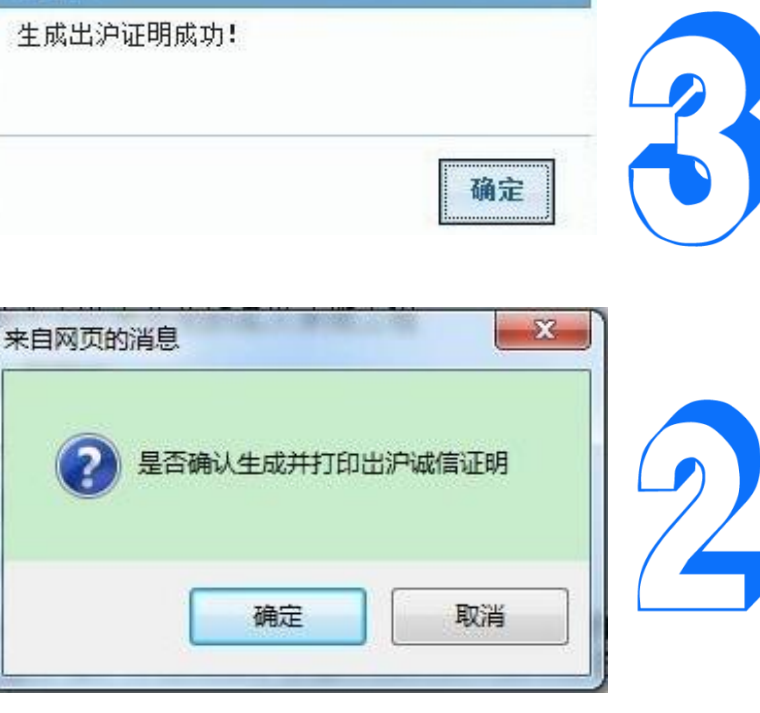

生成并打印

关闭

## 出沪诚信证明

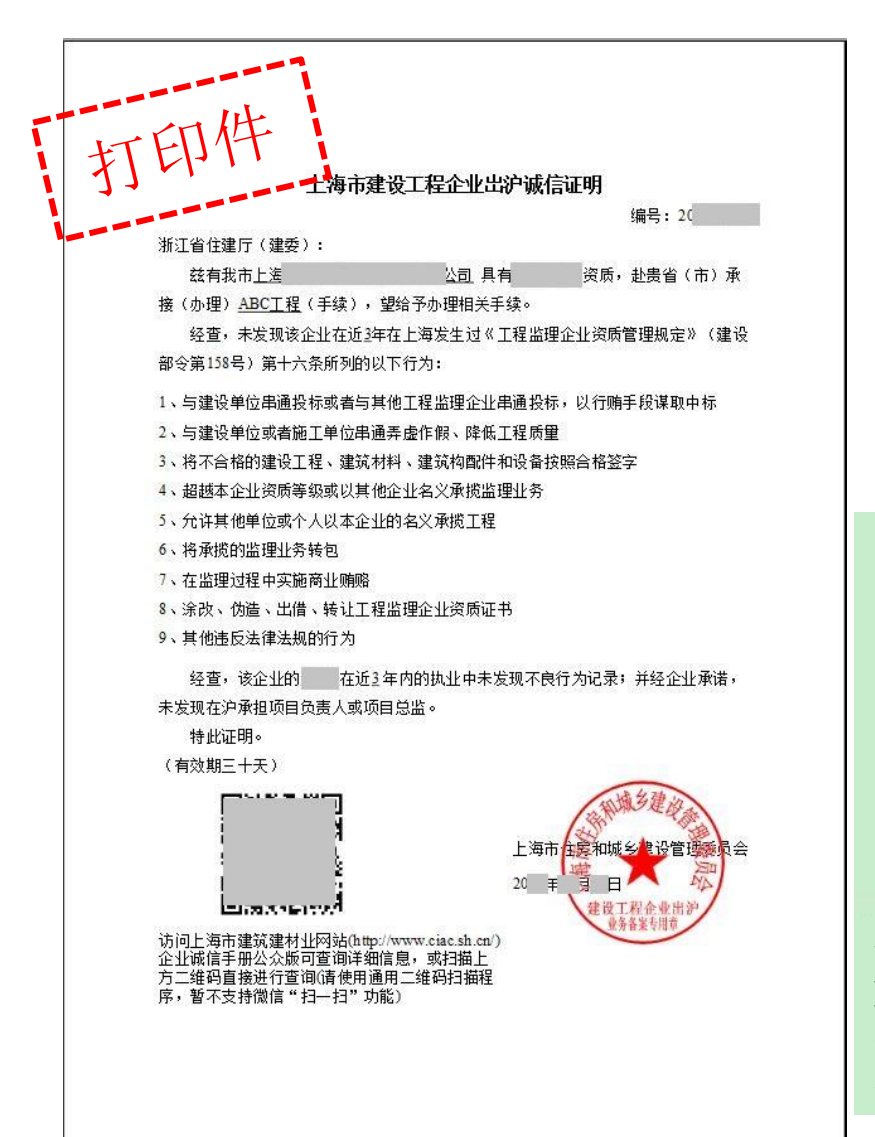

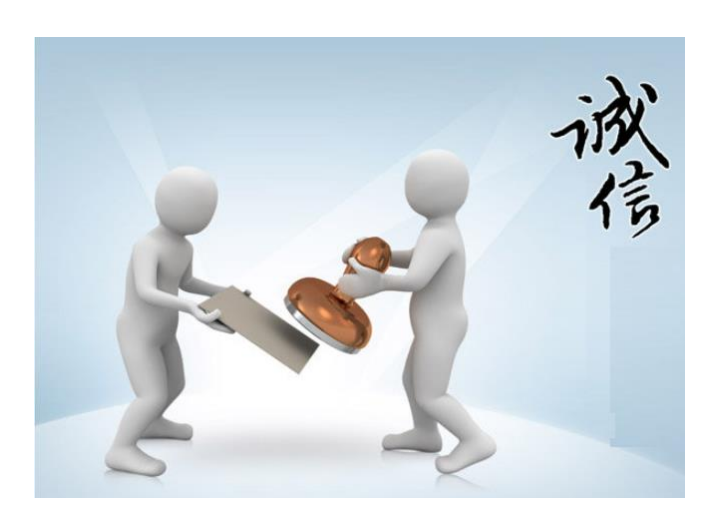

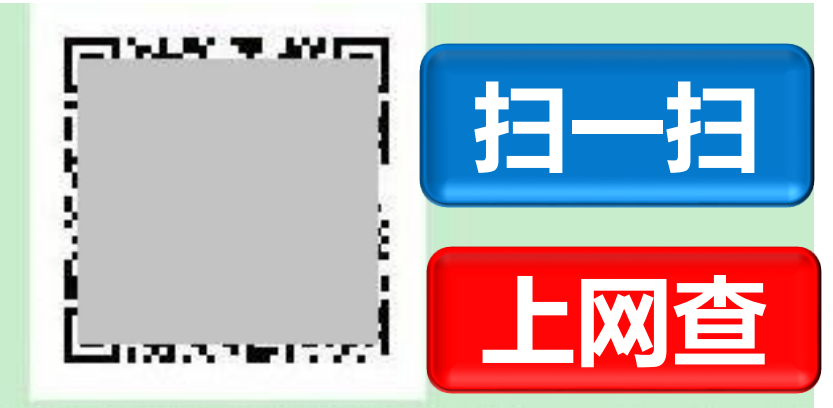

访问上海市住房和城乡建设管理委员会( http://www.shjjw.gov.cn//)企业诚信手册公众版可 查询详细信息,或扫描上方二维码直接进入查询(请 使用通用二维码扫描程序,暂不支持微信"扫一扫" 功能)